# Mời Gọi Dâng Cúng On-line và Cách Hướng Dẫn

- Dâng Cúng On-line qua Zelle và Popmoney
  - <u>Thiết lập Chase QuickPay qua Zelle</u>
    - <u>Tiếp theo 1</u>
    - <u>Tiếp theo 2</u>
    - <u>Tiếp theo 3</u>
    - <u>Tiếp theo 4</u>
  - Thiết lập Bank of America Send Money qua Zelle
    - <u>Tiếp theo 1</u>
    - Tiếp theo 2
  - <u>Thiết lập Legacy Texas Mobile Banking qua Popmoney</u>
    - <u>Tiếp theo 1</u>
    - <u>Tiếp theo 2</u>
- <u>Thiếp lập PayPal On-line Giving</u>
  - <u>Tiếp theo</u>
- Thiết lập PayPal Giving Fund On-line
  - <u>Tiếp theo</u>

# ONLINE GIVING – GIÁO XỨ THÁNH TÂM

## Xin nhớ đến việc từ thiện, bác ái và việc đóng góp cho giáo xứ, giáo phận.

Xin Chúa ban muôn phúc lành cho mọi người đã dâng cúng, đóng góp trong đức tin, lòng yêu mến và quảng đại.

Theo Sắc lệnh của GP Dallas, mọi sinh hoạt của các GX đều tạm ngưng cho đến khi Sắc lệnh mới ban hành tuy nhiên, để giúp duy trì thu nhập cho việc vận hành của giáo xứ, chúng ta có nhiều phương cách để tiếp tục dâng cúng, Quý vị có thể:

- 1. Gửi phong bì hàng tuần cho giáo xứ
- 2. Dâng cúng qua mục Zelle
  - a. Cách chỉ dẫn dùng Zelle:
    - Để cho tiện và nhanh khỏi phải dùng laptop/desktop login vô chương mục ngân hàng, quý vị nên download app của nhà băng nơi quý vị dùng để góp ngân quỹ vô phone tay chẳng hạn như Chase Mobile app
    - 2. Enroll số phone hoặc email của quý vị vô Chase QuickPay with Zelle để có thể bắt đầu nhận hoặc chuyển tiền tới nơi quy định. Để chuyển tiền dâng cúng tới Giáo Xứ Thánh Tâm, quý vị đánh vô gxtt@thanhtamdallas.org
    - Khi gửi tiền dâng cúng cho giáo xứ, quý vị chọn gxtt@thanhtamdallas.org, sau đó đánh vô số tiền dâng cúng.

Xin xem trang kế tiếp...

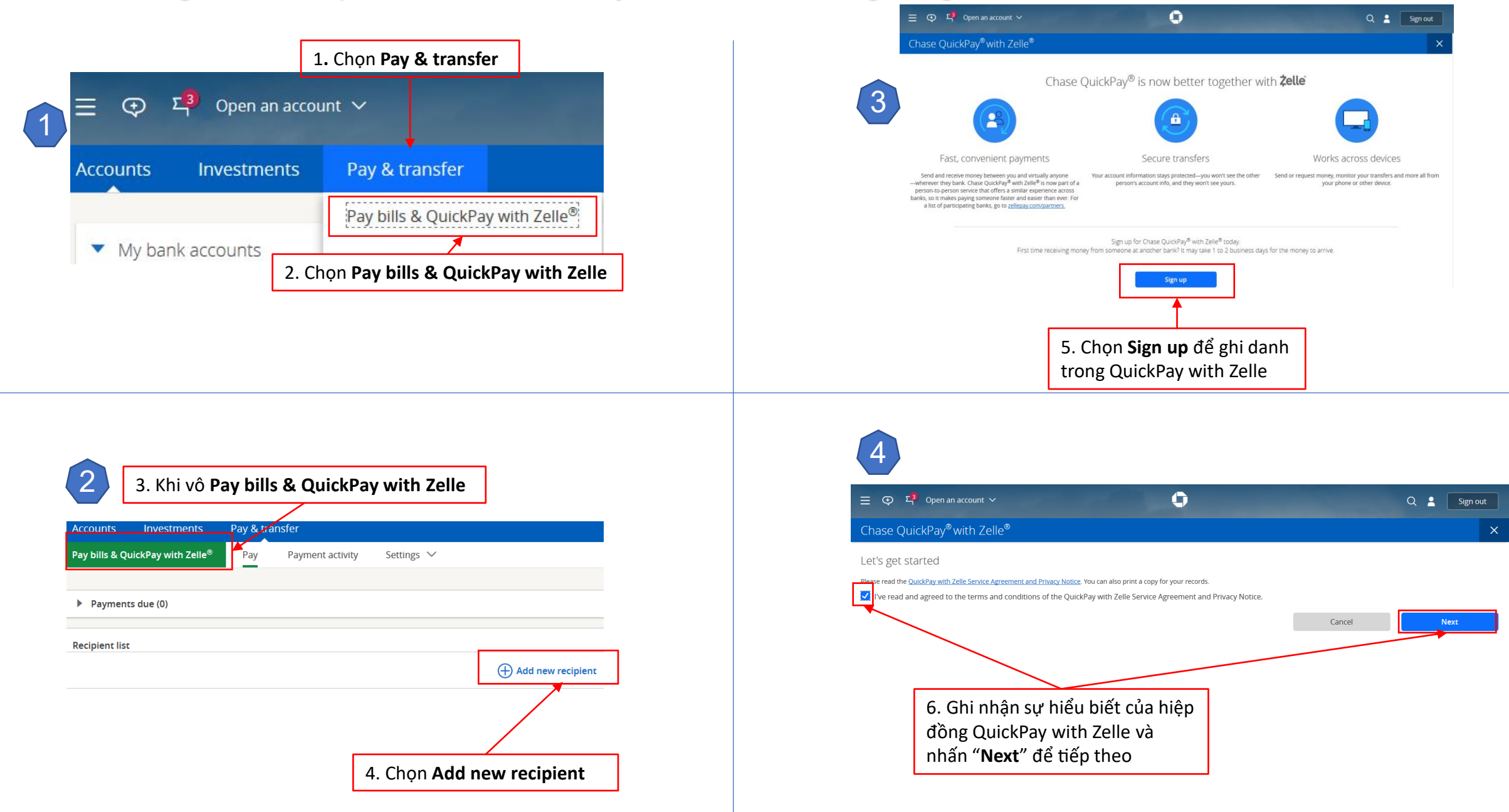

| 7. Bắt đầu cho tên người<br>hoặc nơi sẽ chuyển tiền đến<br>vô QuickPay with Zelle                                                                                     | <ul> <li>10. Nhà băng sẽ gửi số xác minh qua email hoặc</li> <li>số phone quý vị đã điền vô ở số 6. Xin ghi số đó</li> <li>vô ô "Verification code".</li> </ul>                                                       |
|----------------------------------------------------------------------------------------------------|----------------------------------------------------------------------------------------------------|
| ↓ ×<br>Add new recipient                                                                                                    | Chase QuickPay <sup>®</sup> with Zelle <sup>®</sup> Let's verify your email address Set us the verification code we emailed you. Email address                                                                        |
| Send money with QuickPay with <b>Żelle</b><br>Pay small businesses like your landlord and plumber as well as family and friends—no matter where they bank in the U.S. | Verification code  We emailed you a new code.  96313150  Resend code >                                                                                                    |
| 8. Nhấn ">" để tiếp theo                                                                                                    | ]<br>I1. Sau đó nhấn " <b>Activate</b> " để<br>tiếp                                                                                                    |
| E Q 2 Open an account V Q 2 Sign out<br>Chase QuickPay® with Zelle® X                                                                                                 | 8                                                                                                    |
| Add a contact option                                                                                                    | Chase QuickPay <sup>®</sup> with Zelle <sup>®</sup>                                                                                                    |
| Please add an email address or mobile number to set up your QuickPay profile.     Email address                                                                       | You're all set!<br>The first time you receive money from someone at another bank, it may take 1-2 days for it to arrive. Learn more about Chase QuickPay <sup>®</sup> with Zelle <sup>®</sup> .<br>QuickPay details @ |
|                                                                                                    | Primary account  Add an email address or mobile number > TOTAL CHECKING (: Email address (Primary)                                                                                                    |
| 9. Điền vô email hoặc số phone<br>của mình để trực tiêp đồng ý sẽ<br>chuyển tiền đến nơi đã định.                                                                     | Close Request money Send money                                                                                                    |
| Sau đó nhấn " <b>Next</b> " để tiếp theo                                                                                                    | 12. Quý vị nhấn " <b>Send money</b> " để<br>chuẩn bị theo những bước kế tiếp.                                                                                                    |

| 14. Tên người nhận                                            | 16. Email người nhận                                     |
|---------------------------------------------------------------|----------------------------------------------------------|
| Recipient name                                                | Email                                                    |
| GXTT                                                          | gxtt@thanhtamdallas.org                                  |
| 16. Minh chứng email người nhận                               | Use a mo <del>pile number ≻ <b>0</b></del>               |
| Confirm email                                                 | Pay from 17. Chọn chương mục                             |
| gxtt@thanhtamdallas.org                                       | TOTAL CHECKING (                                         |
| Amount                                                        | Send on                                                  |
| \$ 1.00 18. Điền vâ số tiền dâng cúng                         | 04/02/2020                                               |
| Memo (optional)                                               | When will my money get there?                            |
| Sunday Collections 19. Acct #1000 – Ngu                       | yen Van A                                                |
| Repeating payment Off                                         |                                                          |
| ① Only send money to people you know. Be sure tha<br>current. | t the email or mobile number you tell us is accurate and |
|                                                               | Cancol                                                   |

| Recipient name                           | Email                                                                                      | 20. Quý vị có thể để nhà                                       |  |
|------------------------------------------|--------------------------------------------------------------------------------------------|----------------------------------------------------------------|--|
| GXTT                                     | gxtt@thanhtamdallas.org                                                                    | bảng tự động gửi hàng<br>tuần, hàng tháng, hàng                |  |
| Confirm email                            | Use a mobile number > <b>1</b><br>Pay from                                                 | năm tuỳ quý vị nếu quý vị<br>chon " <b>Repeating payment</b> " |  |
| gxtt@thanhtamdallas.org                  | TOTAL CHECKING                                                                             | Frequency                                                      |  |
| Amount                                   | Merzer (optional)                                                                          | Weekly 🗸                                                       |  |
| \$ 1.00                                  | Acct #1000 – Nguyen Van A                                                                  | Weekly<br>Every 2 weeks                                        |  |
| Repeating payment on                     |                                                                                            | Twice per month<br>Every 4 weeks<br>Monthly                    |  |
| Weekly                                   | Monday                                                                                     | Every 2 months                                                 |  |
|                                          | of each week                                                                               | Twice per year                                                 |  |
| Duration                                 | First notification                                                                         | Yearly                                                         |  |
| No ending date                           | Apr 6, 2020 🗸                                                                              | Min nhớ ghi                                                    |  |
| O Number of payments                     | When will my money get there? 🕦                                                            |                                                                |  |
| ① Only send money to people you know. Be | See schedule (up to 6)<br>sure that the email or mobile number you tell us is accurate and | so <u>account</u> cua<br>giáo xứ và tên                        |  |
| current.                                 |                                                                                            | trong "Memo"                                                   |  |
|                                          | Cancel                                                                                     | để dễ kiểm                                                     |  |
|                                          |                                                                                            | 🤺 soát sau này.                                                |  |
|                                          | 22. Nhấn " <b>Next</b> " để ti                                                             | ếp theo                                                        |  |

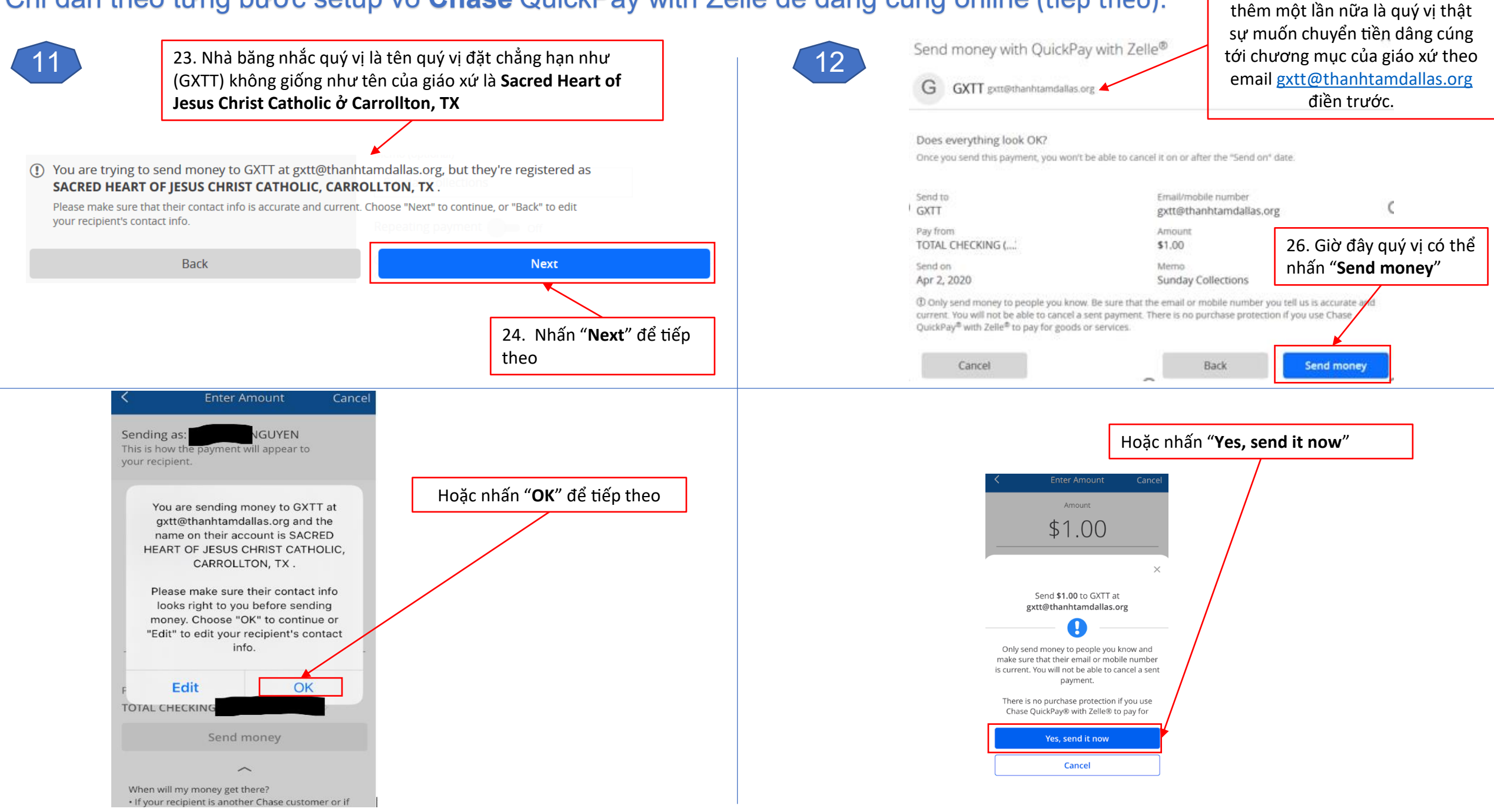

25. Để cho chắc, nhà băng sẽ hỏi

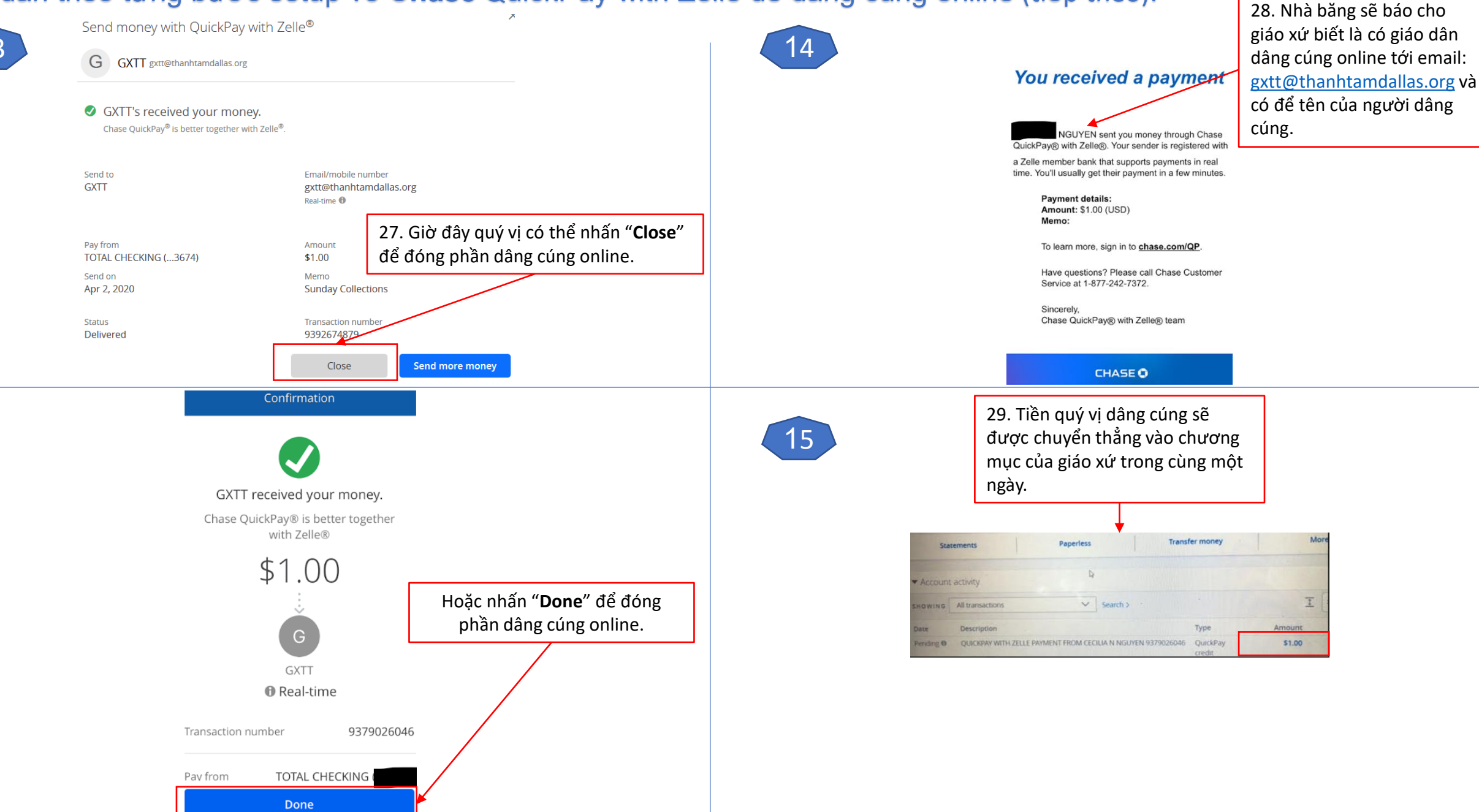

#### Chỉ dẫn theo từng bước setup vô Bank of America Send money with Zelle để dâng cúng online:

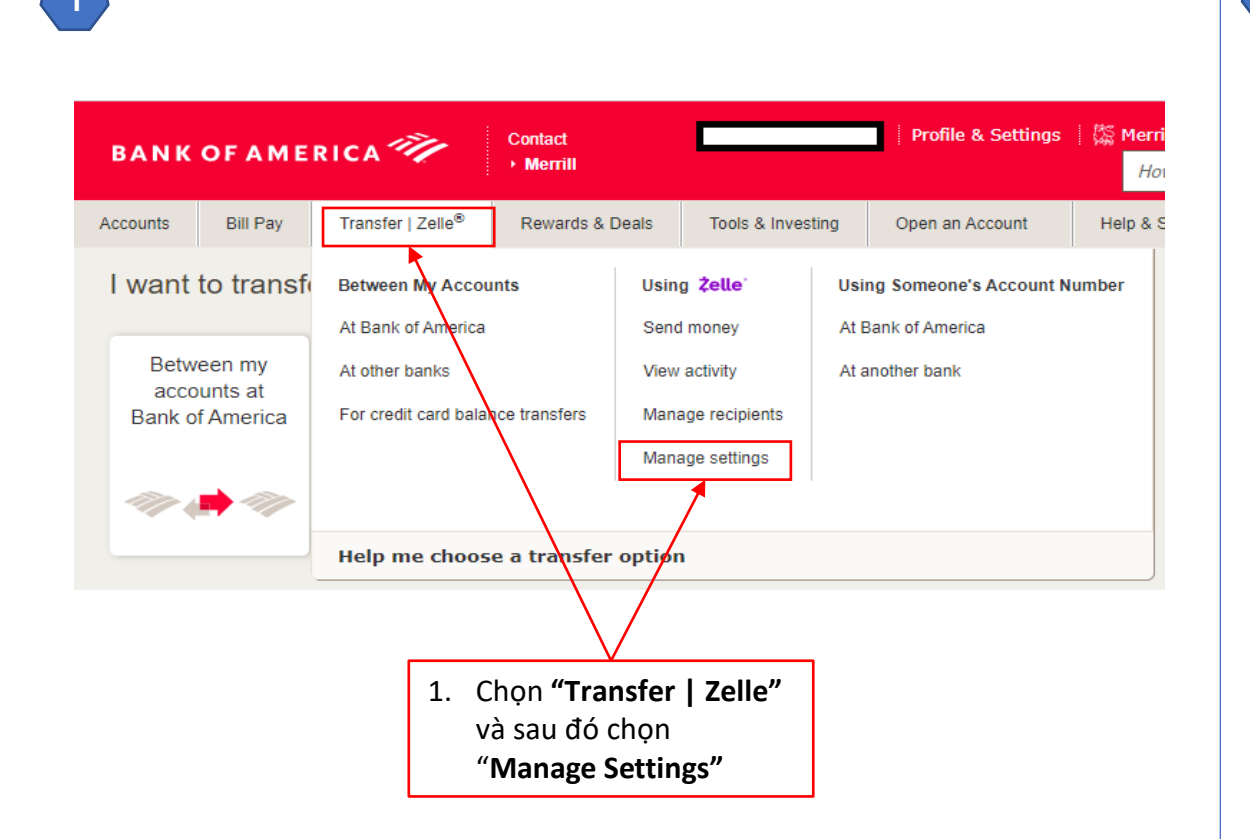

Send money with **Zelle**®

2

Add/Edit Email/Mobile # Send Money Activity

#### Add your email or mobile number to send or receive money

If you were sent money with Zelle, add the email or mobile number that the sender used to contact you.

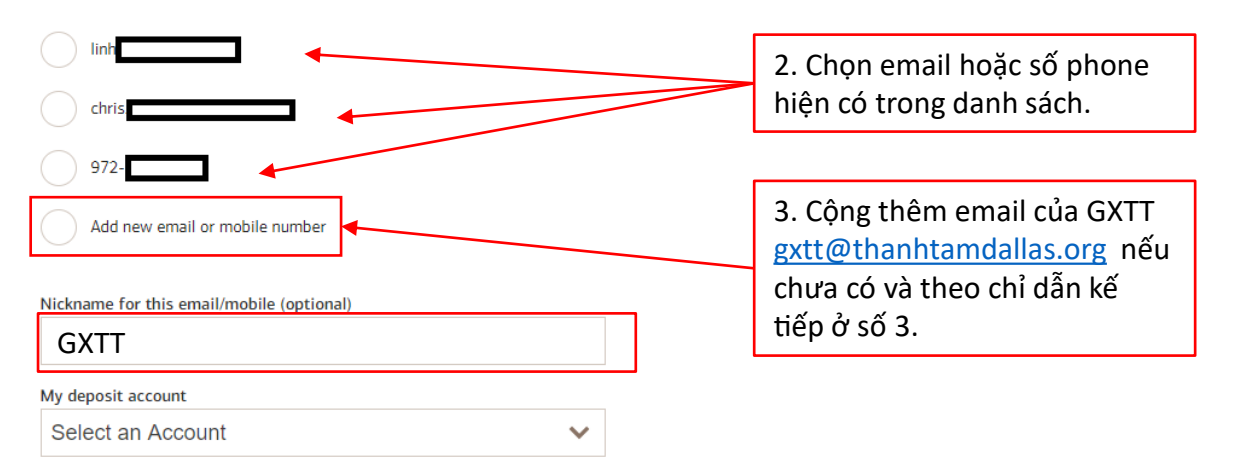

By selecting | Agree, | confirm | am the account owner for the contact information and, if registering a mobile number, | consent to receive automated texts to the mobile number provided for authentication and payment notifications. Text STOP to opt out or HELP for help. Message & data rates may apply

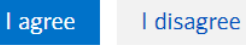

#### Chỉ dẫn theo từng bước setup vô Bank of America Send money with Zelle để dâng cúng online (tiếp theo):

dose X 4. Chọn "Add a new recipient" Add a new Recipient **Recipient Type** 5. Chọn "Business" Business O Individual **Business Name** Sacred Heart of Jesus Christ Parish Nickname(optional) GXTT 6. Điền vào tên và email của Email address or mobile number giáo xứ: "Sacred Heart of geet@thanhtamdallas.org Jesus Christ Catholic Parish" (name@email.com or XXX-XXX-XXXX) và email Confirm email address or mobile number gxtt@thanhtamdallas.org geet@thanhtamdallas.org Add Recipient Cancel 7. Nhấn "Add **Recipient**" để tiếp theo.

3

Send money with **Zelle**® Send Money Activity Add/Edit Email/Mobile # Add your email or mobile number to send or receive money If you were sent money with Zelle, add the email or mobile number that the sender used to contact you. Tiếp theo chỉ dẫn của số 2 Add new email or mobile number Nickname for this email/mobile (optional) My deposit account Select an Account Ś

By selecting I Agree, I confirm I am the account owner for the contact information and, if registering a mobile number, I consent to receive automated texts to the mobile number provided for authentication and payment notifications. Text STOP to opt out or HELP for help. Message & data rates may apply.

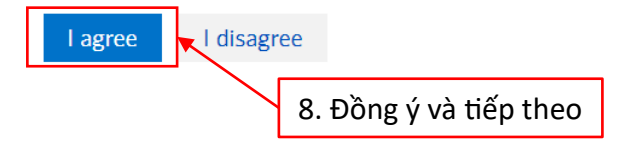

#### Chỉ dẫn theo từng bước setup vô Bank of America Send money with Zelle để dâng cúng online (tiếp theo):

|                                                                                                    |                                                                    | 6 13. Phần chứng nhận                                                                                                    |
|----------------------------------------------------------------------------------------------------|--------------------------------------------------------------------|----------------------------------------------------------------------------------------------------|
| 5                                                                                                    |                                                                    | Send Money Activity Add/Edit Email/Mobile #                                                                                                    |
|                                                                                                    |                                                                    | Confirm                                                                                                    |
| Accounts Bill Pay Transfer   Zelle® Rewards & Deals Tools &                                                                                                    | Investing Open an Accou                                            | Zelle <sup>®</sup> Great news! Your recipient has already registered in the Zelle network. This means that the money will be automatically delivered to the recipient, typically within minutes!                                                                                                    |
| Send money with Zelle®   Send Money   Activity   Add/Edit Email/Mobile #   Securely send money to other people using their email address or mobile number.   From:   Advantage Savings - | 9. Chọn chương<br>mục quý vị<br>dùng để dâng<br>cúng.              | Do you want to proceed with this transfer?         From:       Regular Checking.         To:       GXTT - gut@thanhtamdalias.org         Enrolled in Zerle as SACRED HEART OF JESUS CHRIST CATHOLIC         Amount:       \$1.00         Date:       04/03/2020         Message:       Acct #1911 - Nguyen Minh H         Make sure you're sending to someone you trust and their information is correct. Money usually moves to the account in minutes.         Once you've sent money, you can't cancel it.         Make Transfer       Don't Make Transfer |
| To: GXTT <gxtt@thanhtamdallas.org> Q<br/>Amount: \$ 40</gxtt@thanhtamdallas.org>                                                                                                    | Add email or mobile recipient                                      | Send money with <b>Żelle®</b>                                                                                                    |
| Message: Account #99999<br>(optional)                                                                                                    | tiền dâng cúng                                                     | Send Money Activity Add/Edit Email/Mobile #                                                                                                    |
| For your security, do not include personal or account information in your messag<br>Continue transfer  A  A  A  A  A  A  A  A  A  A  A  A  A                                             | <sup>a</sup> 11. Xin nhớ ghi số<br>account của <b>giáo</b>         | Thank you for sending money with Zelle.15. Sau khi nhấn "Make Transfer", quý vị sẽ<br>nhận được hồi báo tức khắc là tiền đã được<br>chuyển vô chương mục của giáo xứ.                                                                                                    |
| 12. Nhấn " <b>Continue</b><br><b>transfer</b> " để tiếp theo                                                                                                    | <u>xứ</u> và tên trong<br>"Message" để dễ<br>kiểm soát sau<br>này. | Amount       Transfer Date       Confirmation Number         \$1.00       04/03/2020       dec4989f4         Message:       Acct #1911 - Nguyen Minh H                                                                                                    |
|                                                                                                    |                                                                    | Next steps                                                                                                    |

Make another Zelle transaction »

Chỉ dẫn theo từng bước setup vô Legacy Texas Mobile Banking with Popmoney để dâng cúng online:

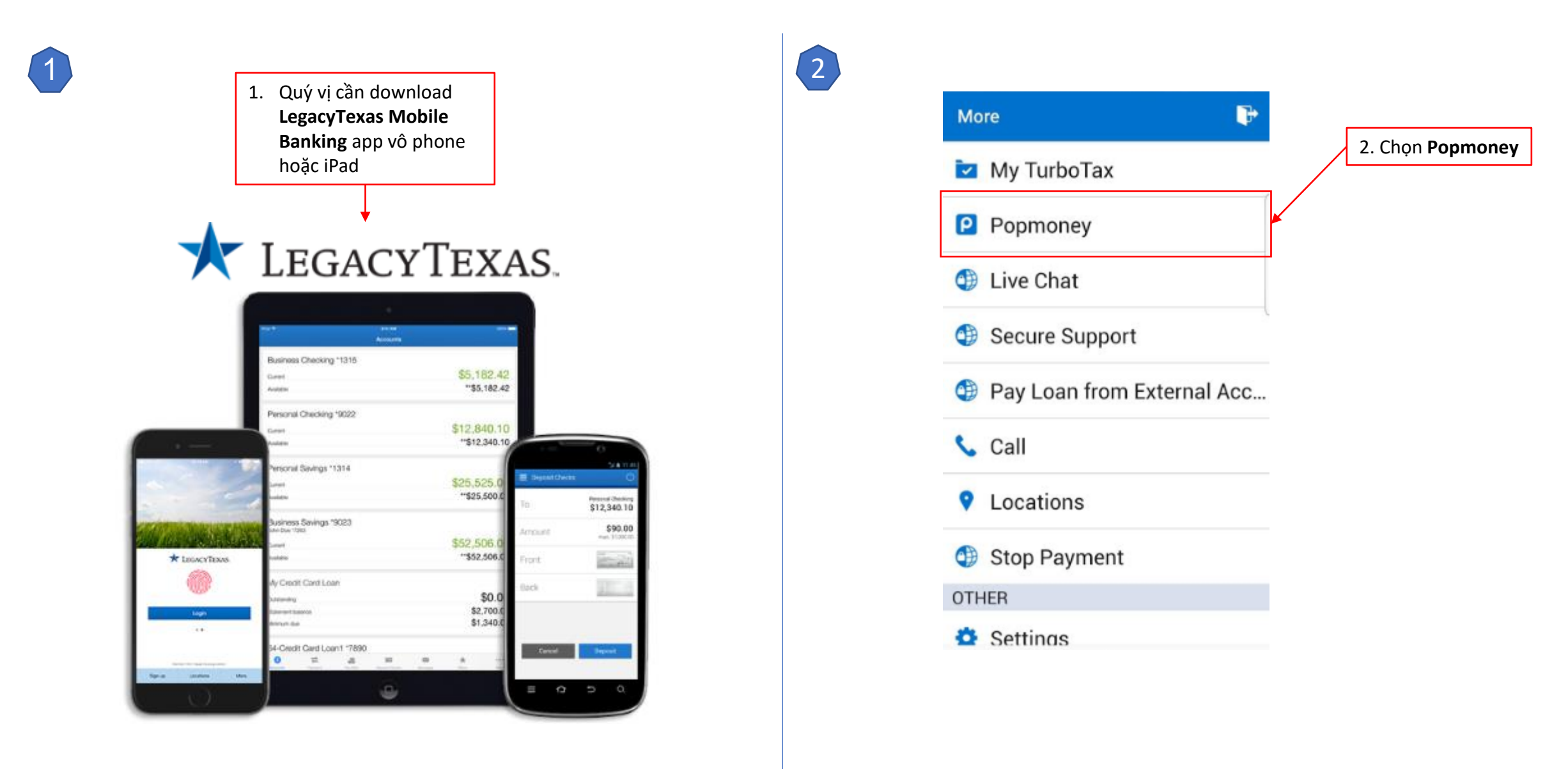

Chỉ dẫn theo từng bước setup vô Legacy Texas Mobile Banking with Popmoney để dâng cúng online (tiếp theo):

4

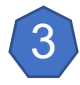

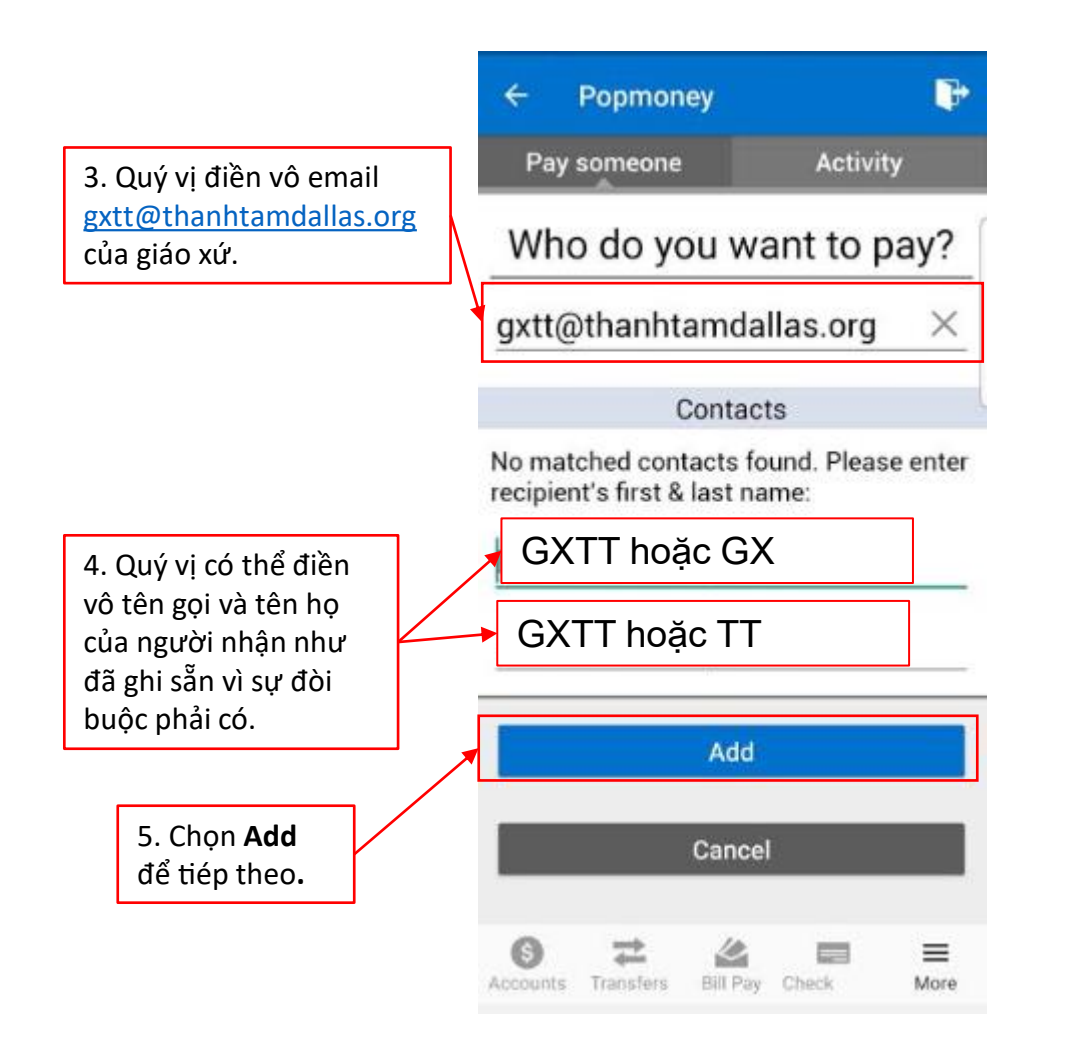

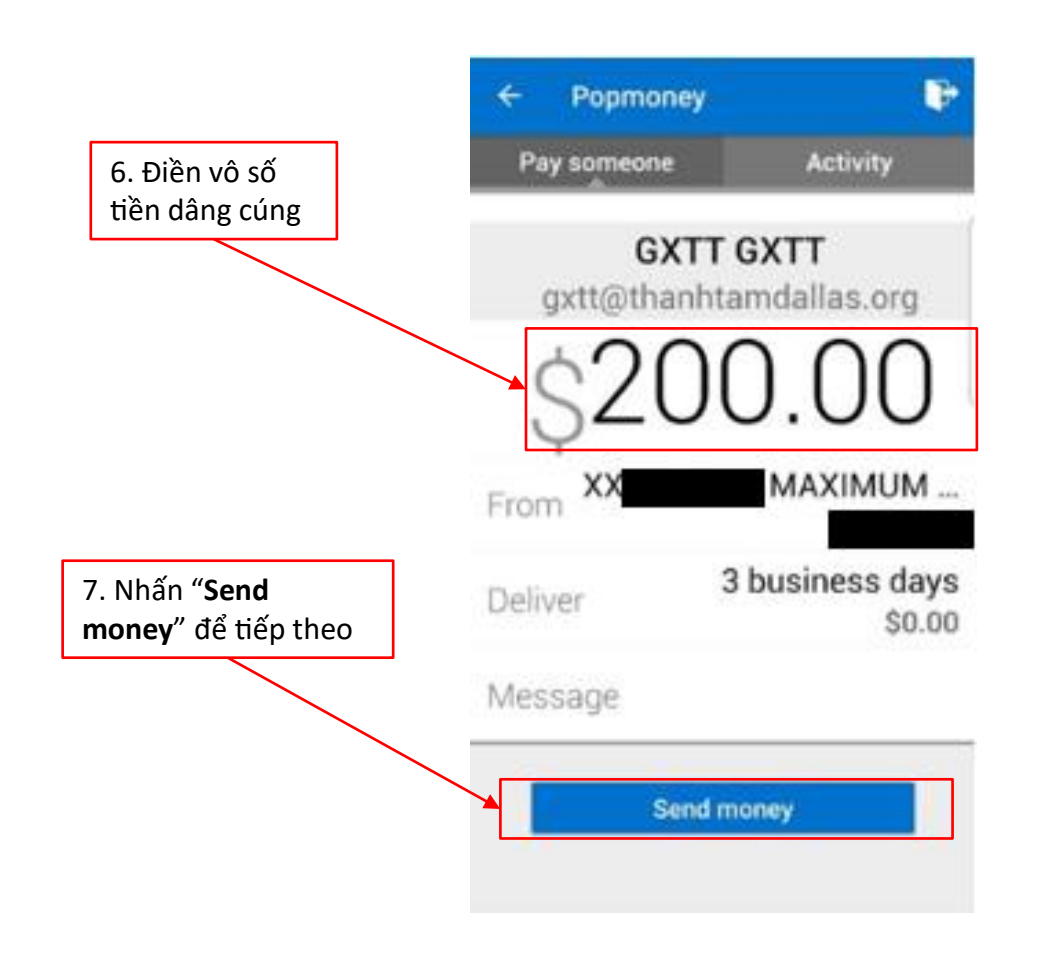

#### Chỉ dẫn theo từng bước setup vô Legacy Texas Mobile Banking with Popmoney để dâng cúng online (tiếp theo):

6

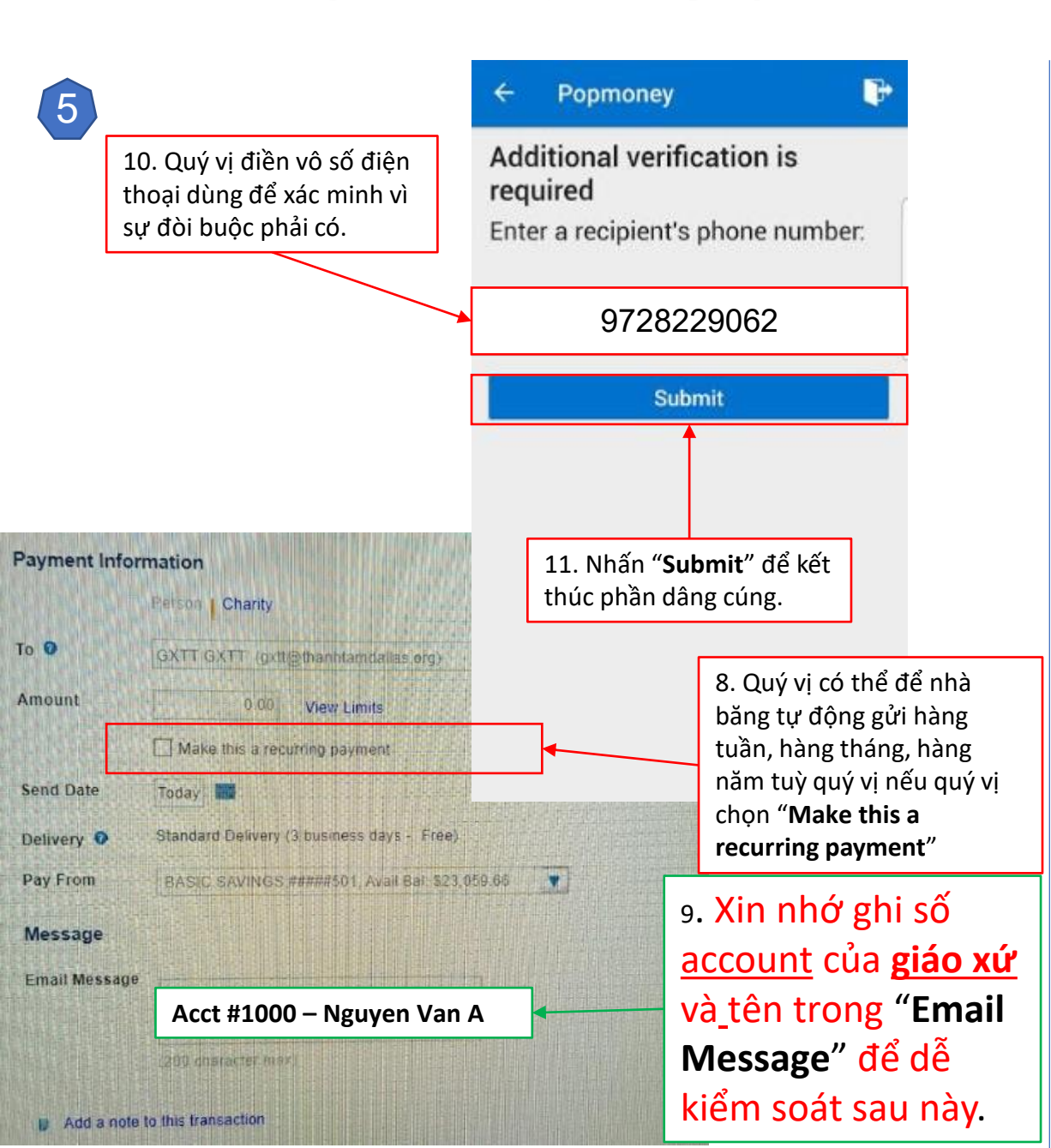

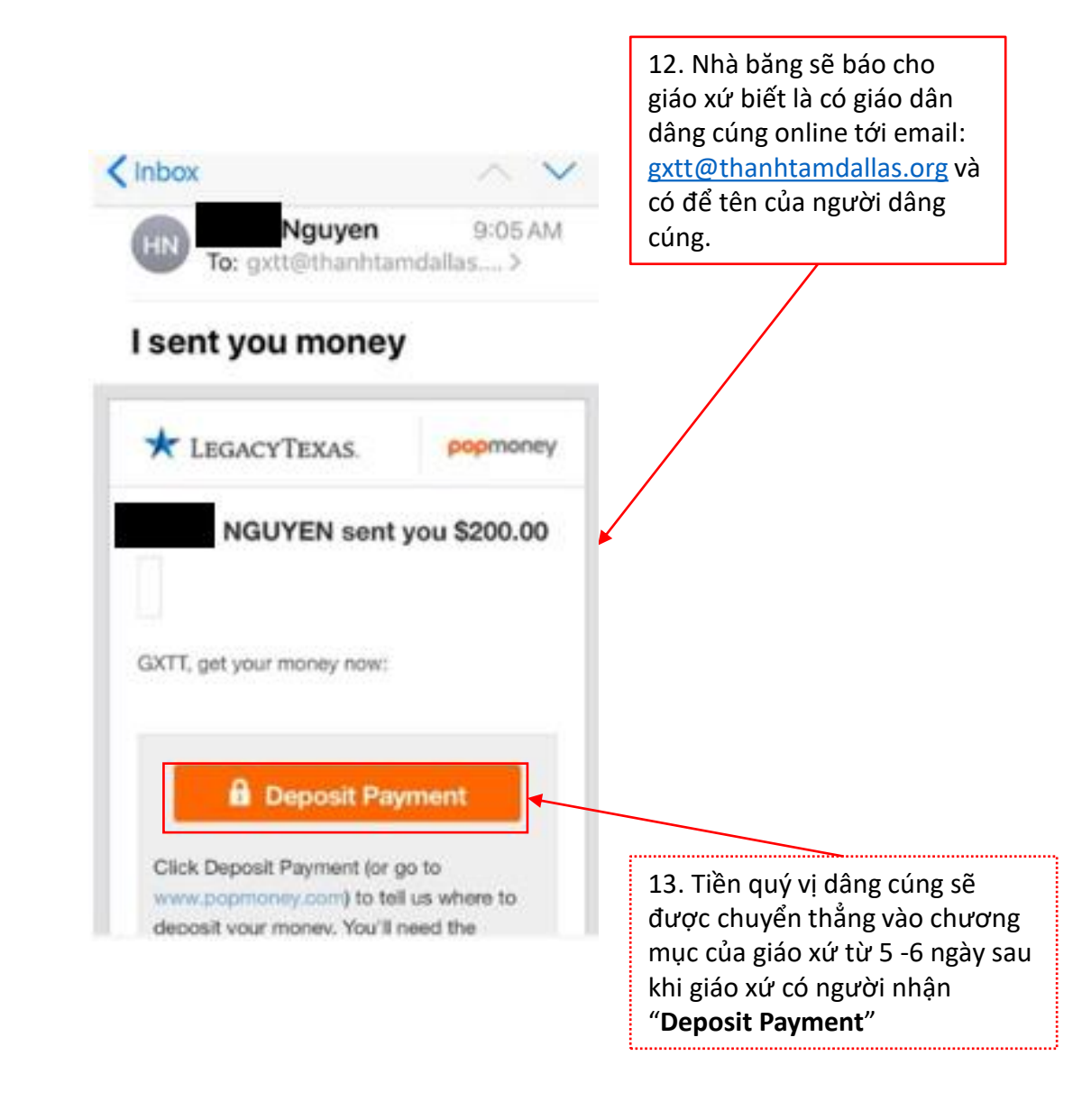

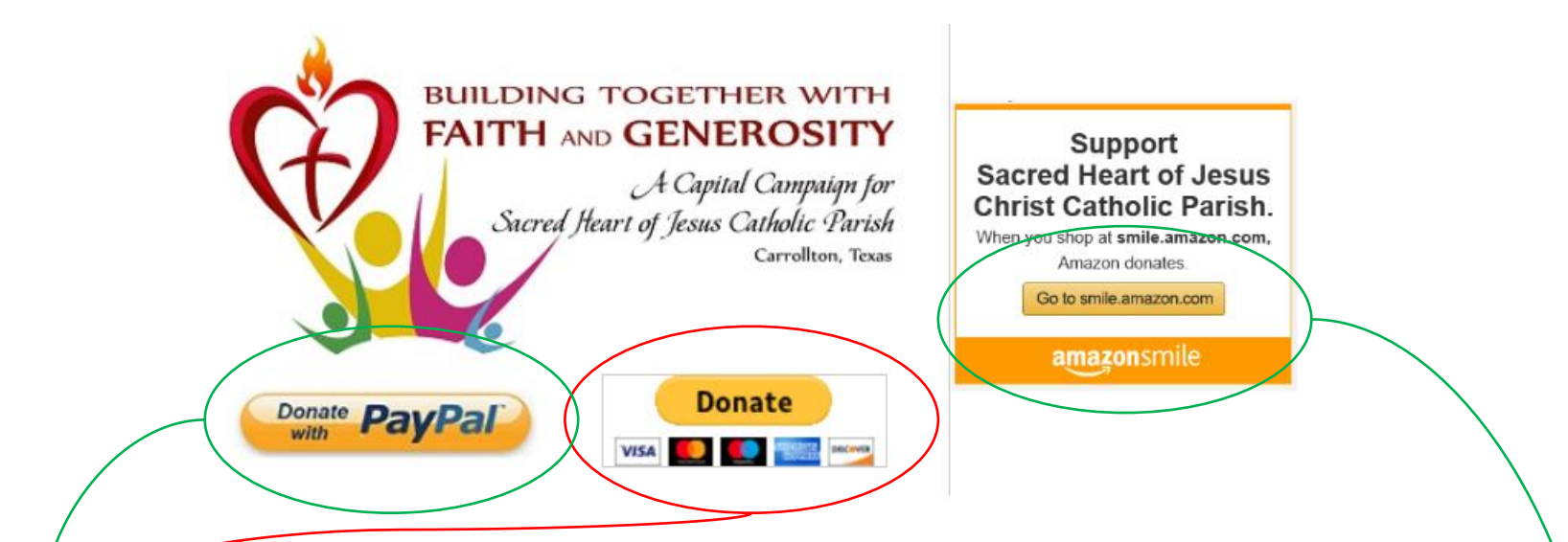

3. Dâng cúng qua **PayPal**. PayPal có hai cách:

- **a. PayPal** thường: theo chương trình này thì giáo xứ sẽ phải trả 2.2% phí thương gia cộng thêm \$0.30 mỗi lần dâng cúng.
- b. PayPal Giving Fund: theo chương trình này thì giáo xứ sẽ không phải trả phí thương gia nhưng giáo xứ sẽ chỉ nhận được sau ngày 25 mỗi tháng.
- Hai chương trình trên thường dùng để dâng cúng vào quỹ Capital Campaign.
- 4. Quý vị cũng có thể giúp giáo xứ gây thêm quỹ để xây dựng bãi đậu xe, nhà thờ mới, và trung tâm mục vụ bằng cách vô mạng Go to smile.amazon.com để mua sắm. Quý vị vừa được vui và giáo xứ có lợi phần. Xin chân thành cảm ơn...

#### Chỉ dẫn dâng cúng qua PayPal:

#### Donate with a debit or credit card

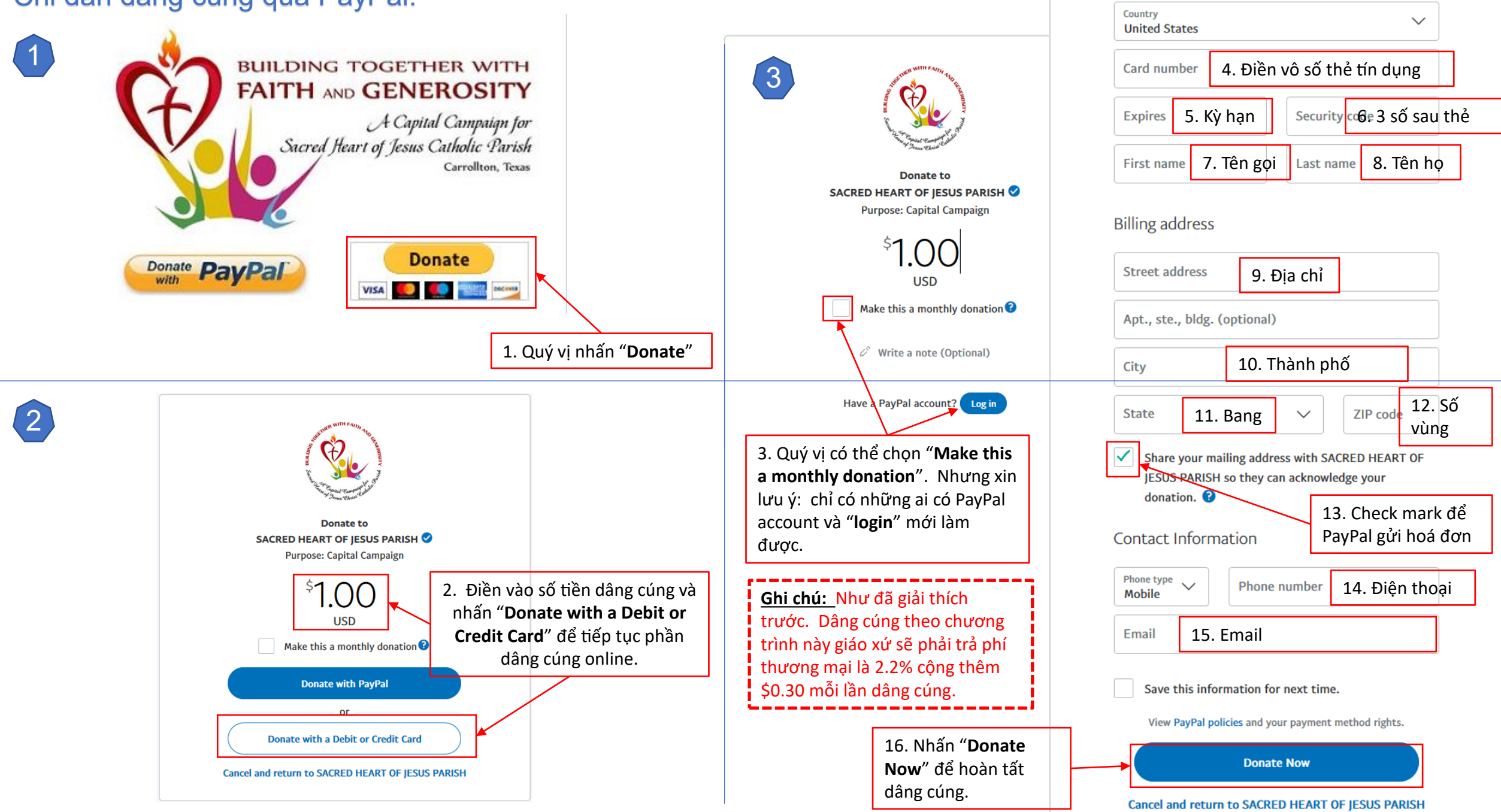

#### Chỉ dẫn dâng cúng qua PayPal Giving Fund:

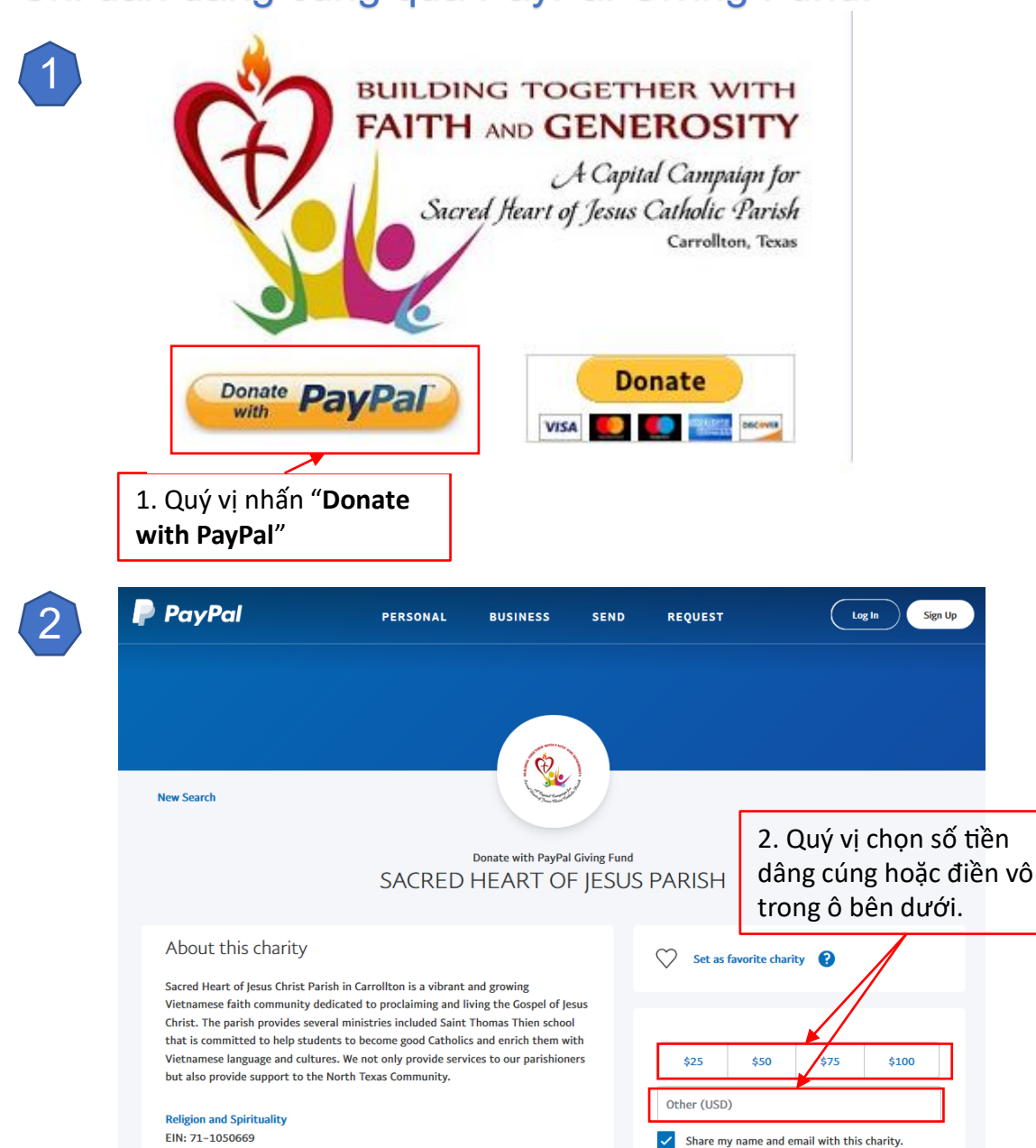

Donate Now

Carrollton, TX

Source: PayPal Giving Fund charity profile

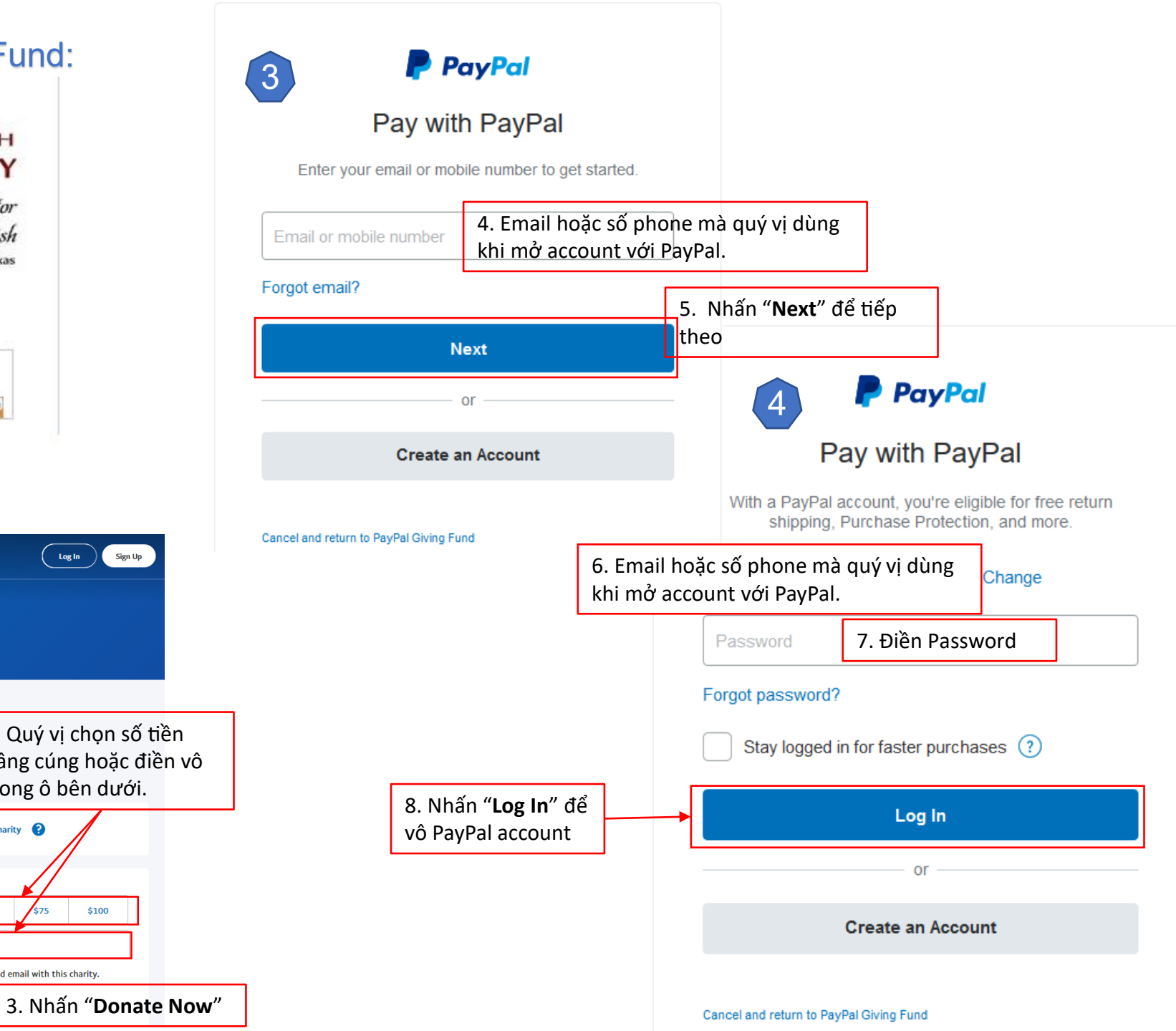

#### Chỉ dẫn dâng cúng qua PayPal Giving Fund (tiếp theo):

<u>Ghi chú:</u> Như đã giải thích trước. Dâng cúng theo chương trình này giáo xứ sẽ KHÔNG phải trả phí thương mại nhưng chỉ nhận được tiền dâng cúng sau ngày 25 mỗi tháng.

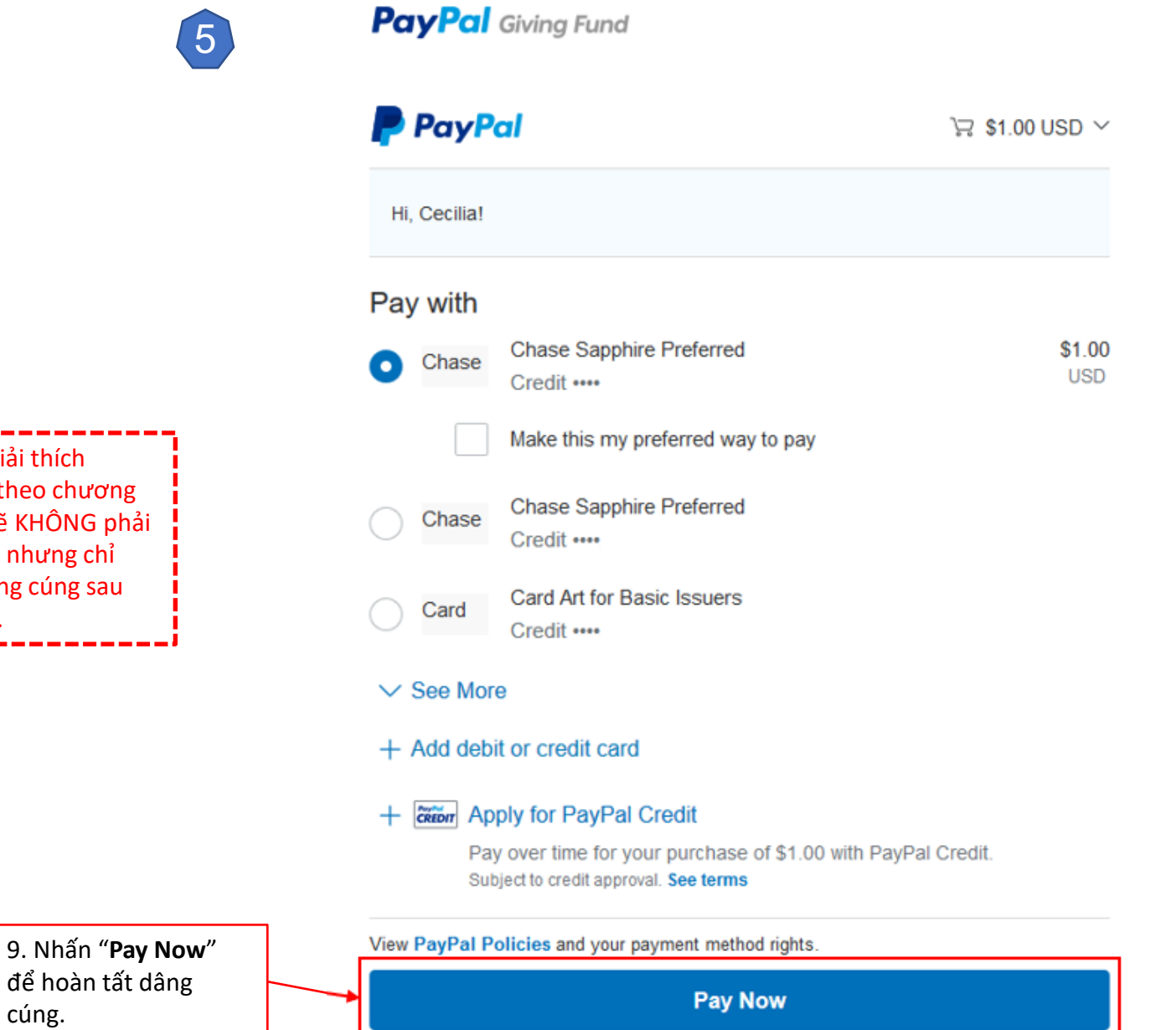

XIN CHÂN THÀNH LÒNG QUẢNG ĐẠI CỦA QUÝ VỊ. NGUYỆN XIN CHÚA, Mẹ MARIA, VÀ THÁNH CẢ GIUSE BAN MUÔN HỒNG ÂN TRÊN QUÝ VỊ VÀ GIA ĐÌNH.

#### Cancel and return to PayPal Giving Fund